## **Teams and Channels: Show hidden channels**

Use this guide when you need to show a hidden channel.

When accessing a channel for the first time, you will need to show it, as all new channels created are hidden.

## Step-by-step guide

- 1. Open Microsoft Teams.
- 2. On the Teams is tab, under the General channel, click on the hidden channels.

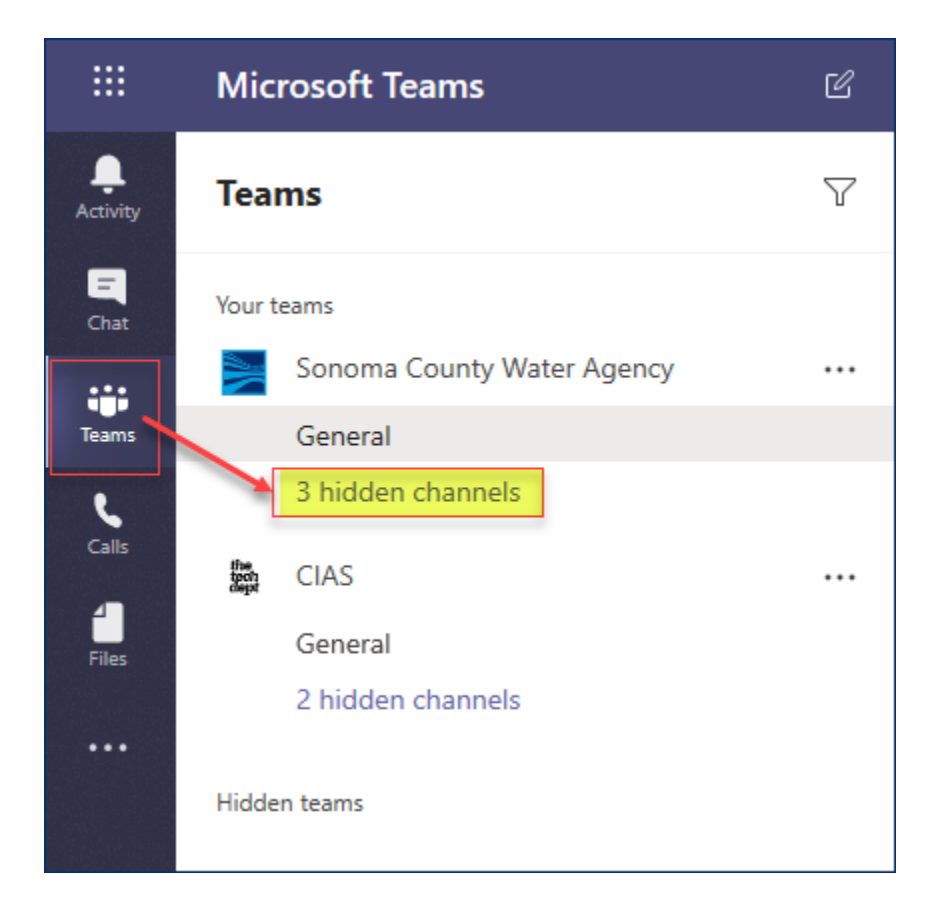

3. Click on the channel you want to show.

| Teams        |                            | $\mathbb{Y}$ | General Posts Files Wiki   |
|--------------|----------------------------|--------------|----------------------------|
| Your teams   |                            |              |                            |
| $\mathbb{N}$ | Sonoma County Water Agency |              | Sonoma County Water Agency |
|              | General                    |              |                            |
|              | 3 hidden channels          | >            | All Agency Announcements   |
| the          |                            |              | COOP Announcements         |
| tech         | CIAS                       |              | IT Announcements           |
|              | General                    |              |                            |
|              | 2 hidden channels          |              |                            |

4. The channel will now be visible.

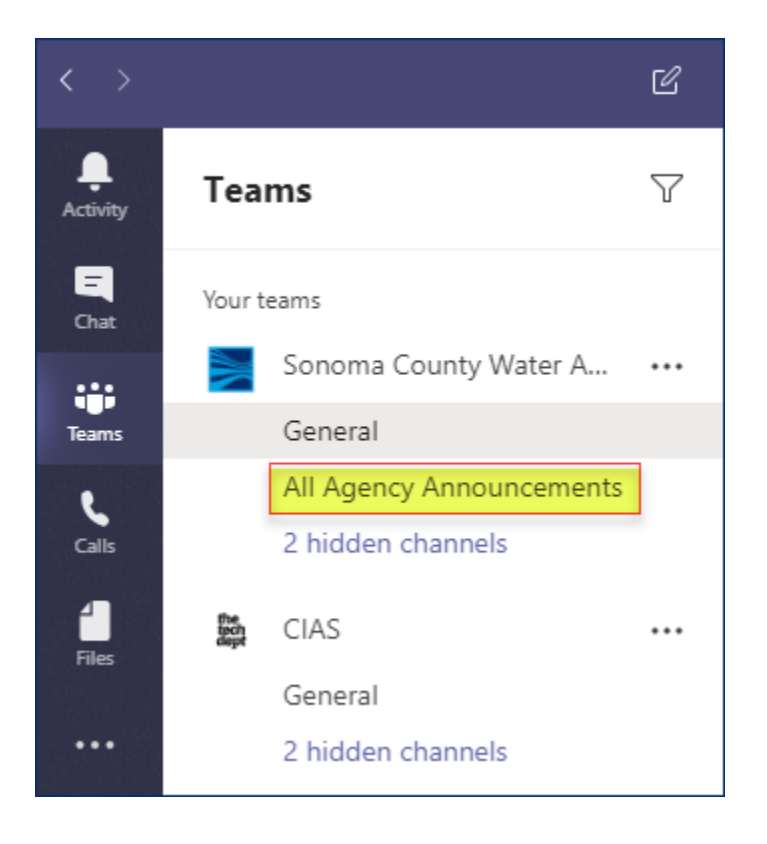